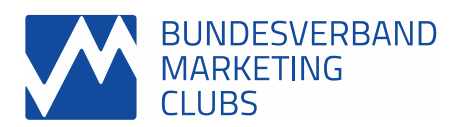

## Vorschläge zur Aufnahme des SMP-Titels in den sozialen Medien z.B. LinkedIn:

Der SMP-Titel und das SMP-Zertifikat eignen sich hervorragend dazu, Kenntnisse und beruflichen Erfolge zum Beispiel auf dem persönlichen LinkedIn oder XING-Profil Profil, der persönlichen E-Mail-Signatur oder Visitenkarte herauszustellen.

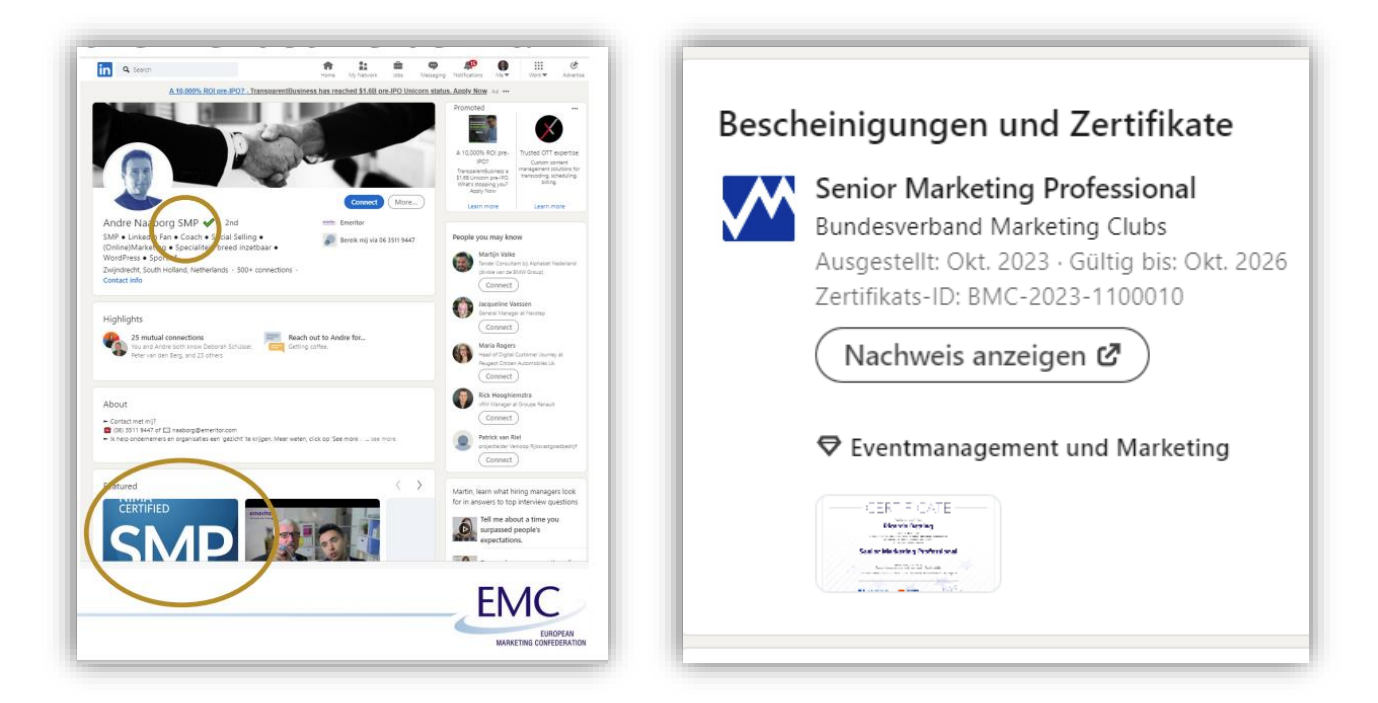

## Auf z.B. LinkedIn kann das persönliche SMP-Zertifikat wie folgt eingetragen werden.

So fügt ihr den Bereich "Bescheinigungen und Zertifikate" hinzu:

- Klickt oben auf der Startseite von LinkedIn auf das Symbol für euren Account und dann auf **Profil anzeigen**.
- Klickt dann im Vorstellungsbereich auf **Profil ergänzen**.
- Klickt dann auf die Dropdown-Liste **Empfohlen** und anschließend auf **Bescheinigungen & Zertifikate hinzufügen**.
- Gebt im daraufhin angezeigten Popup-Fenster **Bescheinigung oder Zertifikat/Diplom hinzufügen** eure Daten in die entsprechenden Felder ein.
- Während die Informationen in das Feld "Ausgestellt von" eintragen, erscheint eine Liste, in der entsprechende Unternehmen angezeigt werden. Stellt sicher, dass ihr die richtige Zertifizierungsstelle aus dem Menü ausgewählt haben, damit auf eurem Profilseite das entsprechende Logo neben dem Zertifikat/Diplom angezeigt wird.
- Klickt auf Speichern und das war's 😌